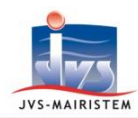

# Horizon \//eb

Comptabilité

### Notice complémentaire

### **GERER LES SUBVENTIONS VERSEES PAR LA COLLECTIVITE**

Cette notice vous guide dans les différentes étapes de création, de mandatement et de renseignement des annexes concernant les subventions que la collectivité verse à d'autres organismes.

Il existe trois Types de subvention :

- Générale (d'intérêt général) : une subvention *forfaitaire annuelle* pour un organisme.
- Affectée : une subvention décidée pour une dépense spécifique ou un évènement.
- D'équilibre : une subvention accordée *pour combler les pertes* d'un organisme.

Ce module gère également l'enregistrement des subventions en nature sous la forme de prestation (ressources humaines ou matérielles) afin d'alimenter les annexes budgétaires dédiées.

### **CREATION D'UNE SUBVENTION**

### Subventions > Création Informations générales :

| Informations généra         | les                                |                                      |                                          |                            |                                |                           |                             | -                          |
|-----------------------------|------------------------------------|--------------------------------------|------------------------------------------|----------------------------|--------------------------------|---------------------------|-----------------------------|----------------------------|
| Dénomination *              | 000001                             | Date 30/08/2019                      | 31 Reconductible                         | Service *                  | Aucun                          |                           |                             | T                          |
| Objet                       |                                    |                                      |                                          | Type *                     | Générale 🔻                     | Nature *                  | Subvention                  | ¥                          |
| Bénéficiaire *              |                                    |                                      |                                          | <b>)</b>                   | Nature juridique               | Associations              |                             | T                          |
| Année :                     | Toutes •                           | 1er versement *                      | 31                                       | 3                          |                                | 4                         | Vous avez 0 j               | pièce jointe 🔕             |
| Mt. subventionné            | 0,00                               | Mt. engagé                           | 0,00                                     | Mt. versé                  | 0,0                            | 0 Rest                    | e à verser                  | 0,00 7                     |
| Mt. demandé N-1             | 0,00                               | Mt. accordé N-1                      | 0,00                                     | Mt. demandé                | N 0,0                          | 0 Mt.a                    | ccordé N                    | 0,00                       |
| 1 Chaqu<br>une su<br>suivan | e subventio<br>Ibvention, c<br>ts. | n est associée a<br>ochez la case «  | à un tiers de c<br>« <b>Reconducti</b> l | comptabilit<br>ble ». Elle | té. Dès lors,<br>sera créée    | si vous lu<br>à l'identic | i versez cho<br>que dans le | aque année<br>es exercices |
| 2 Après<br>vous le          | avoir compl<br>e connaissez        | lété l'objet du v<br>z ou en passant | versement, re<br>par la flèche           | écupérez le<br>qui ouvre   | e tiers de co<br>le listing de | omptabilit<br>tous vos    | é. En saisie<br>tiers.      | e directe, si              |
| 3 « 1 <sup>er</sup> V       | ersement »                         | → date prévision                     | onnelle du pre                           | emier man                  | ndatement.                     |                           |                             |                            |
|                             |                                    |                                      |                                          |                            |                                |                           |                             |                            |

Les cases grisées sont complétées automatiquement. Par contre chaque année, vous pouvez renseigner :

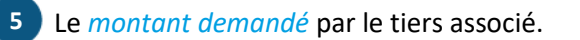

Le montant accordé par l'assemblée délibérante.

Voir chapitre « Gestion des PJ »

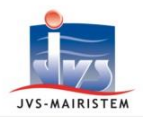

### Validation :

Vous pouvez valider individuellement chaque fiche subvention en remplissant cette zone ou en utilisant les traitements par lot (voir chapitre « Les Validations »).

| Validation |        |               |                  |                                                             |  |
|------------|--------|---------------|------------------|-------------------------------------------------------------|--|
|            |        |               |                  |                                                             |  |
|            | Statut | A Délibérer 🔹 | Commentaire      |                                                             |  |
|            | Date   | 31            |                  |                                                             |  |
|            | (      | Une subv      | ention ne peut é | tre validée que si toutes les PJ obligatoires sont jointes. |  |

### **Répartition** :

Cette zone permet le rattachement de la subvention à une *imputation de comptabilité*.

Plusieurs modes de recherches d'imputations sont proposés lorsque que vous cliquez sur le + situé à droite du tableau.

Saisie à la volée d'une imputation Imputation Imputation du tiers : ASSOCIATION

• « Saisie à la volée d'une imputation » : complétez l'article dans la case vide puis sélectionnez l'imputation dans le listing.

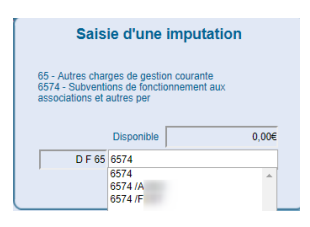

- « Imputation » : le tableau des imputations s'ouvre avec une recherche déjà bornée sur les articles autorisés dans le cadre de la gestion des subventions (sans bornage sur les analytiques ou ventilations).
- « Imputation du tiers : ASS..... » : le tableau des imputations s'ouvre avec une restriction sur les imputations déjà utilisées avec ce tiers.

Une fois l'imputation sélectionnée, il faut indiquer le montant.

Si vous utilisez de l'analytique ou des ventilations, vous pourrez répartir le bon montant par niveau. Si vous ne gérez pas ces éléments, une seule ligne, du montant accordé, suffira.

| Article | Opé. | Espace / Répartition | Montant | %réa   |   |
|---------|------|----------------------|---------|--------|---|
| 574     |      | □ M                  | 500,00  | 0,00 ^ | 6 |
|         |      | HCA                  | 500,00  | 0,00   |   |
|         |      |                      |         |        |   |
|         |      |                      |         |        | - |
|         |      |                      |         |        |   |
|         |      |                      |         |        |   |
|         |      |                      |         | •      |   |
|         |      |                      |         |        |   |

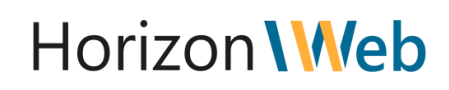

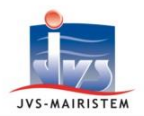

### Versements :

1

Dès l'étape de répartition complétée, une ligne « Versement n°1 » apparaitra dans ce tableau.

Si vous versez la totalité de la subvention en une fois, vous pouvez directement enregistrer la subvention.

Si vous la versez en plusieurs fois, il faudra créer autant de lignes « versements n°… » que nécessaire.

| Montant | Date limite de<br>mandatement | Mandaté le                                                                                                    | Engagement lié                                                        | Mouver                                                                                                    | C                                                                                                    |
|---------|-------------------------------|----------------------------------------------------------------------------------------------------|-----------------------------------------------------------------------|----------------------------------------------------------------------------------------------------|----------------------------------------------------------------------------------------------------|
| 500,00  | 30/08/2019                    |                                                                                                    |                                                                       | <b></b>                                                                                                    |                                                                                                    |
|         |                               |                                                                                                    |                                                                       |                                                                                                    |                                                                                                    |
|         |                               |                                                                                                    |                                                                       |                                                                                                    |                                                                                                    |
|         |                               |                                                                                                    |                                                                       |                                                                                                    |                                                                                                    |
|         |                               |                                                                                                    |                                                                       |                                                                                                    |                                                                                                    |
|         |                               |                                                                                                    |                                                                       | ►<br>►                                                                                                    |                                                                                                    |
|         |                               |                                                                                                    |                                                                       |                                                                                                    |                                                                                                    |
| Mt.     | 500,00                        | Date limite de m                                                                                                    | andatement 30/08/2019 31 Type de Budge                                | t 🛛 🔨                                                                                                    |                                                                                                    |
|         | Montant<br>500,00             | Montant  Date limite de mandatement    500,00  30/08/2019    1  1    1  1    1  1    1  1    1  1    1  1    1  1    1  1    1  1    1  1    1  1    1  1    1  1    1  1    1  1 | Montant  Date limite de mandatement  Mandaté le    500,00  30/08/2019 | Montant    Date limite de mandatement    Mandaté le    Engagement lié      500,00    30/08/2019    -    -      500,00    30/08/2019    -    -      6    -    -    -      7    -    -    -      8    -    -    -      9    -    -    -      9    -    -    -      9    -    -    -      9    -    -    -      9    -    -    -      9    -    -    -      9    -    -    -      9    -    -    -      9    -    -    -      9    -    -    -      9    -    -    -      9    0.000    Date limite de mandatement    30/08/2019 (3)    Type de Budge | Montant    Date limite de mandatement    Mandaté le    Engagement lié    Mouver      500,00    30/08/2019                                                                                                    < |

La partie « **Type de budget** » est à compléter dans le cas où vos subventions sont délibérées directement dans le cadre de l'établissement d'un Budget Primitif, Budget Supplémentaire ou d'une Décision Modificative. *Le fait d'associer le(s) versement(s) à une maquette complétera l'annexe correspondante ainsi que la saisie du budget en utilisant les outils de récupération*.

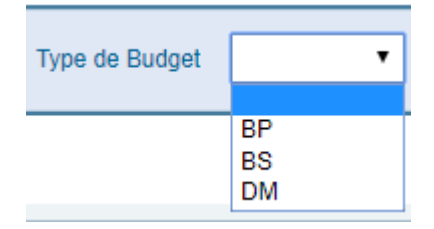

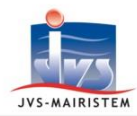

# Horizon \//eb

### **GESTION DES PIECES JOINTES**

#### Paramètres > Modèle Liste PJ Subvention

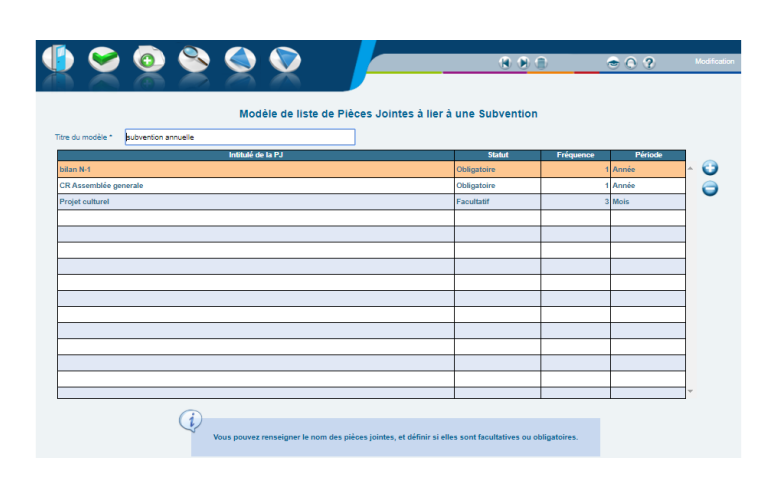

Si la collectivité a défini une *liste de pièce jointe obligatoire ou facultative* pour les demandes de subventions, vous pourrez créer des modèles types.

Les pièces jointes obligatoires seront indispensables sur la fiche subvention *pour pouvoir la valider*.

Pour créer un nouveau modèle de liste :

- Cliquez sur le gros plus vert en haut
- o Renseignez un titre.
- Créez votre liste de PJ à l'aide des boutons à droite du tableau.

### *Pour utiliser ces modèles, retournez sur la fiche d'une subvention* puis cliquez sur le bouton **PJ**.

Sélectionnez la ligne que vous souhaitez compléter et cliquez sur le + afin d'ajouter la PJ.

| Pièce à joindre         | Туре        | Fichier                                           | Fréquence | Période | Valide jusque |
|-------------------------|-------------|---------------------------------------------------|-----------|---------|---------------|
| pj bilan N-1            | Obligatoire | Séminaire_Millésime_2019Dossier_d'inscription.pdf | 1         | Année   |               |
| p CR Assemblée generale | Obligatoire | Zoom_sur_le_PES_Marché.pdf                        | 1         | Année   |               |
| PJ Projet culturel      | Facultatif  |                                                   | 3         | Mois    |               |
|                         |             |                                                   |           |         |               |
|                         |             |                                                   |           |         |               |
|                         |             |                                                   |           |         |               |

### **CONSULTATION**

#### Subventions > Consultation

Une page de sélection s'affichera afin d'affiner votre recherche. En cliquant sur **OK**, vous lancez la sélection.

| Mouvement                           | Tiers       | Imputation  | Information | • Mt.HT | Mt.TV |
|-------------------------------------|-------------|-------------|-------------|---------|-------|
| 2019 COMMUNE DE JVSVILLE - BUDGET ( |             |             |             |         |       |
| 🖃 🗁 Subvention                      |             |             |             |         |       |
| 🖃 🚞 Subvention Générale             |             |             |             |         |       |
| 000001(D) TEST (validation : A De   | ASSOCIATION | D F 65 6574 |             | 500,00  |       |
| Subvention Affectée                 |             |             |             |         |       |
| Subvention d'Equilibre              |             |             |             |         |       |

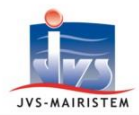

### VALIDATION

• Sélectionnez une subvention à valider puis cliquez sur le bouton « **Modifier** » en bout de ligne.

| 900                                      |                                          |             | ۲                     | 02         |     |
|------------------------------------------|------------------------------------------|-------------|-----------------------|------------|-----|
|                                          | Validation des su                        | bventions   |                       |            |     |
| Subvention                               | Bénéficiaire                             | Commentaire | Date de<br>validation | Validation | ×   |
| 000001(D) Festiv'ART                     | ASSOCIATION BAMBOU (code : 184)          |             |                       |            | ^ 🕘 |
| 000003(D) Test Association 2 (serv:TECHN | ASSOCIATION VAINCRE LA MUCOVISCIDOSE     |             |                       |            |     |
| 000005(D) Test Association 3 (serv:TECHN | ASSOCIATION PARENTS D ELEVES (code : 86) |             |                       |            |     |
|                                          |                                          |             |                       |            |     |

• Une fenêtre s'ouvre sur laquelle vous pouvez renseigner le statut de la subvention et la date de décision.

| Statut      | A Délibérer 🔹 | Date    | 31 |
|-------------|---------------|---------|----|
| Commentaire | A Délibérer   |         |    |
| Commentance | Acceptée      |         |    |
|             | Refusee       |         |    |
|             |               |         |    |
|             |               |         |    |
|             |               |         |    |
|             | Ok            | Annuler |    |
|             |               |         |    |

Une fois toutes les subventions mises à jour, cliquez sur l'icône OK.

SUBVENTIONS « A ENGAGER » OU « A LIQUIDER »

*Selon votre fonctionnement (avec ou sans engagements),* vous pouvez soit créer automatiquement les engagements (A Engager), soit directement créer les mandats dans le brouillard (A Liquider).

Pour les subventions programmées avec plusieurs versements :

- En cas d'engagement, sélectionnez l'ensemble des versements afin de créer un engagement multi-lignes.
- En cas de mandatement direct, sélectionnez <u>uniquement</u> ceux que vous souhaitez mandater cette fois ci.

|   | Subvention           | Туре     | Bénéficiaire | Montant | Date limite du prochain<br>versement | ×        |
|---|----------------------|----------|--------------|---------|--------------------------------------|----------|
| C | 🗆 😑 🗁 000001(D) TEST | Générale | ASSOCIATION  |         |                                      | ^ 🔁      |
|   | 1 - Versement n° 1   |          |              | 250,00  | 30/08/2019                           | <b>a</b> |
| C | 2 - Versement n° 2   |          |              | 250,00  | 30/08/2019                           | -        |
|   |                      |          |              |         |                                      |          |

En cliquant sur OK, votre engagement ou votre mandat (en fonction de votre choix premier) sera créé.

1. Sélectionnez le bordereau de destination, ou le cas échéant le créer

| SensQ | ♦ B/HQ | ^ N° Q | ¢ Libellé 🍳             | × |
|-------|--------|--------|-------------------------|---|
| D     | в      | 1      | Bordereau du 24/04/2019 |   |
| D     | в      | 2      | Bordereau de travail    | 1 |
| D     | в      | 3      | Bordereau du 24/04/2019 |   |
| D     | в      | 4      | Bordereau               |   |

2. Cliquez sur **OK**, votre engagement ou mandat sera créé.

Des alertes sur le tableau de bord vous notifieront les échéances de liquidation pour les subventions programmées.